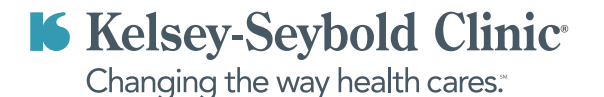

## UnitedHealthcare Marketplace One-Time Refill Medication Authorization

If you need to request a 30-day refill authorization while establishing care with a primary care or specialty provider at Kelsey-Seybold, utilize our **\$0 E-Visit** option for a convenient way to bridge your medication refill need before your Virtual or In-Person appointment with a Kelsey-Seybold provider.

Need to sign-up for MyKelseyOnline? Click Here to Register

## Request a One-Time Refill Authorization in Just a Few Easy Steps And at No Out-of-Pocket Cost to You for the E-Visit!

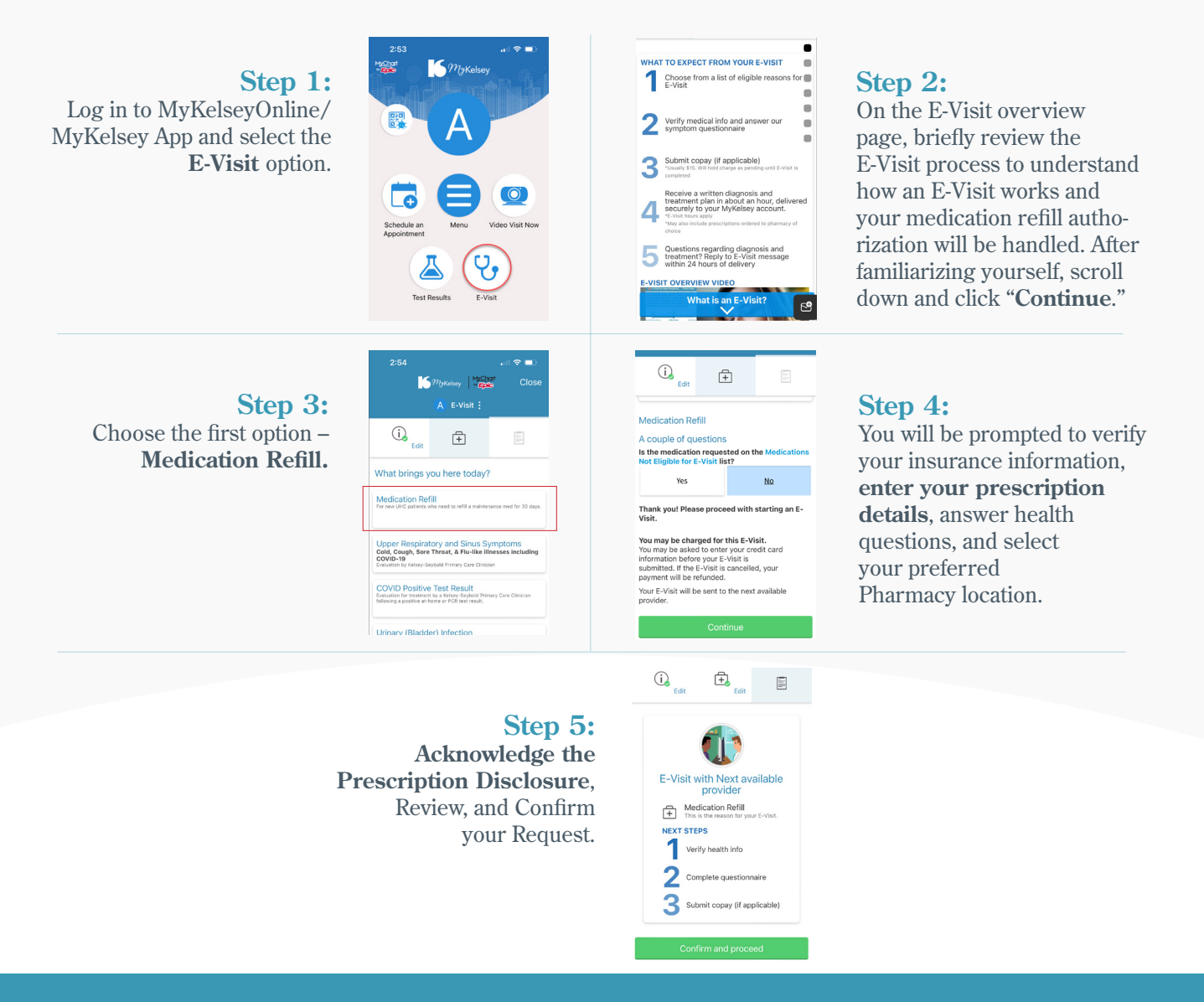

Once your request is reviewed by a Kelsey-Seybold provider, you will receive a response in your MyKelseyOnline account. If approved, your 30-day refill request will be automatically sent to your chosen pharmacy. If you require multiple prescription refill authorizations, a separate E-Visit will be necessary for each refill request.